# HELP-DESK EKRAN KULLANIM KILAVUZU

| Ò                            | OSTİM TEKNİK<br>ÜNİVERSİTESİ YARDIM<br>MASASI GİRİŞ EKRANI |
|------------------------------|------------------------------------------------------------|
| OSTİM TEKNİK<br>ÜNİVERSİTESİ | E-Posta                                                    |
| Dünya Seni Bekliyor.         | ciniş                                                      |
|                              |                                                            |
|                              |                                                            |

### 1)Giriş Ekranı:

Help-desk uygulamasına link üzerinden kullanıcı ve bilgi işlem yetkisiyle kullanıcı e-postası ve şifre ile giriş yapılmaktadır.

Adres: http://192.168.57.104/

Giriş: mailiniz Şifre: 12345

| HİZ<br>BİLD              | MET İSTEĞİ<br>İRİM FKRANI |
|--------------------------|---------------------------|
| Mas OSTIM                |                           |
| mas@ostimteknik          | sedutr                    |
| ווחוווו                  |                           |
| Genel Sekreterlik        |                           |
| KATEGORI<br>Kategori sec | iniz.                     |
|                          |                           |
| Aciliyet seçir           | niz. 🔨                    |
| KONU                     |                           |
| BAŞLANGIÇ TAR            | RİH-SAAT SEÇİNİZ          |
| 19.03.2021 12:20         |                           |
| AÇIKLAMA                 |                           |

#### 2)Hizmet İsteği Bildirim Ekranı:

Açılan sayfadaki tüm alanlar zorunlu giriş alanıdır. "Konu" alanına sorun hakkında kısa açıklama yazılır. "Açıklama" alanına konu ile ilgili mümkün olduğunca detay yazılır "Kategori" alanında hata donanım alanında mı? yazılım alanında mı? belirlenir. Bu alan konu hakkında yetkili kişinin yönlendirilmesini sağlar. "Aciliyet" alanında çağrının aciliyet seviyesini belirtmek için bulunan seçeneklerden biri seçilir. "Tarih-saat" alanına ise sorunun başlangıç tarihi ve saati otomatik gelir.

Sayfa 1 | 2

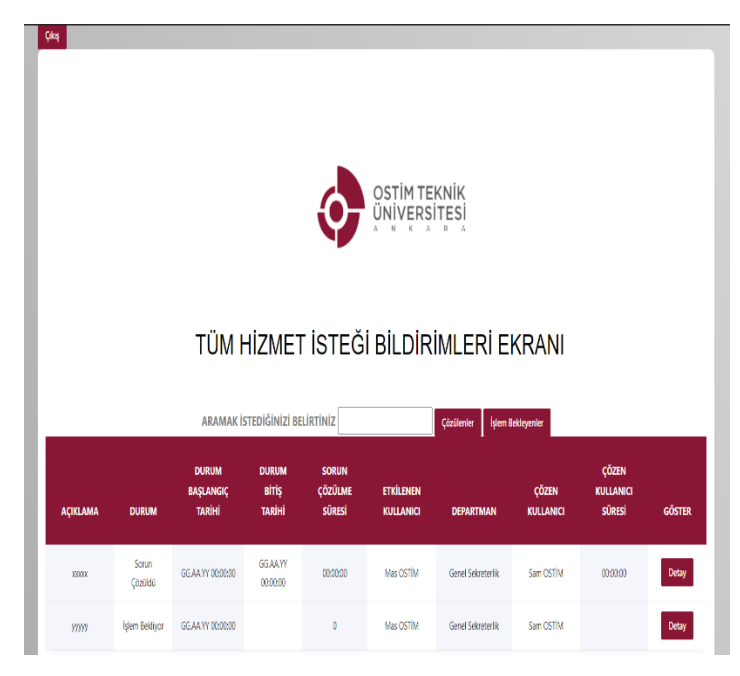

bekliyor durumunda olanlar gözükmektedir.

## 3)Görüntülenmesi Ve Takibi Ekranı:

Bu ekranda personellerimizin kendi kullanıcıları ile açmış oldukları tüm sorunlar ve bu sorunların son durumları görüntülenmektedir. Listelenen sorunlardan herhangi birine geri bildirimde bulunmak için detay butonuna basılır. Buradaki ekranda bulunan çözülenler butonuna basılınca sorun çözüldü durumunda olanlar, işlem bekliyor butonuna basıldığında ise işlem

| OSTIM TEKNIK<br>UNIVERSITESI                                              |  |
|---------------------------------------------------------------------------|--|
| HİZMET İSTEĞİ GERİ<br>BİLDİRİM EKRANI                                     |  |
| Yoni Sorun<br>Bulundu Bekliyor Gidildi Durum                              |  |
| O Yeni Sorun Bulundu O İşlem Bekliyor<br>O Birime Gidildi O Sorun Çözüldü |  |
| Sam OSTIM                                                                 |  |
| Mas OSTIM                                                                 |  |
| CÖZÜM BASI AMA TARİH-SAAT SECİNİZ                                         |  |
| 19.03.2021 12:14 📛                                                        |  |
| RITIS TARIH-SAAT SECINIZ                                                  |  |
| 19.03.2021 12:14                                                          |  |
| SORUN ÇÖZÜLME SÜRESİ                                                      |  |
| HIZMET ID                                                                 |  |
| 5 ¢                                                                       |  |
| ACIKLAMA                                                                  |  |
| AÇIKLAMA                                                                  |  |
|                                                                           |  |
| ТАМАМLА                                                                   |  |
|                                                                           |  |

# 4)Hizmet İsteği Geri Bildirimde Bulunma Ekranı:

İstekte bulunan kullanıcının ve çözen kullanıcının görüntülenmesi sağlanmaktadır. Bu ekranda sorunun durumunu seçip çözülen ve çözümün bitiş tarih/saati eklenmektedir. "Açıklama" alanında sorunun nasıl ve ne şekilde çözüldüğü detaylı bir şekilde yazılır.